## **TUTORIAL: MODIFICARE INDIRIZZO MAIL IN AREA TUTORE**

- Effettuare l'accesso al Registro Elettronico Nuvola e cliccare sull'icona dell'account.

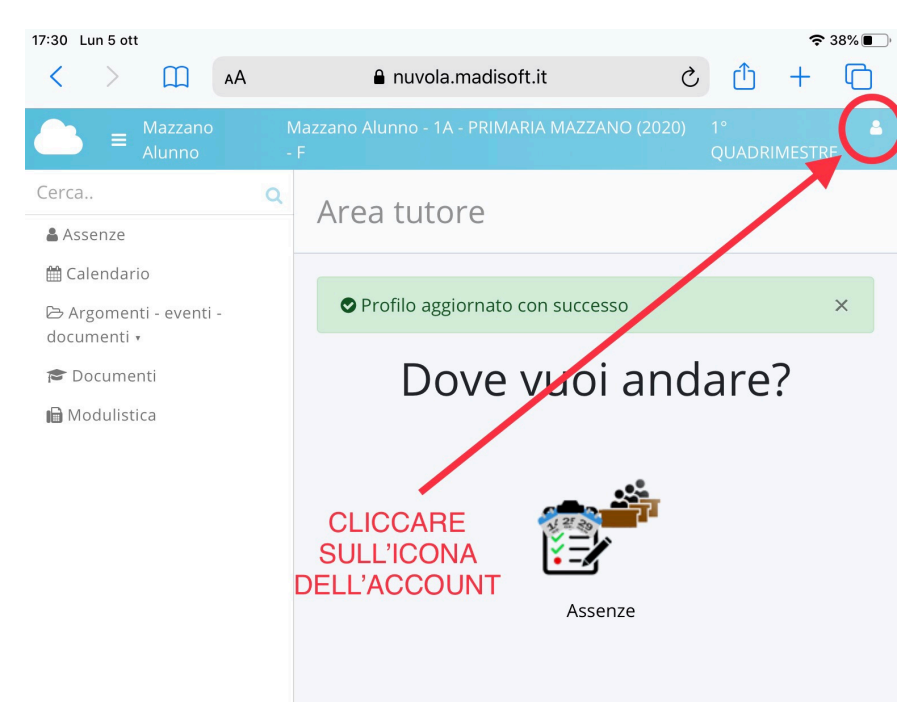

- Cliccare su profilo

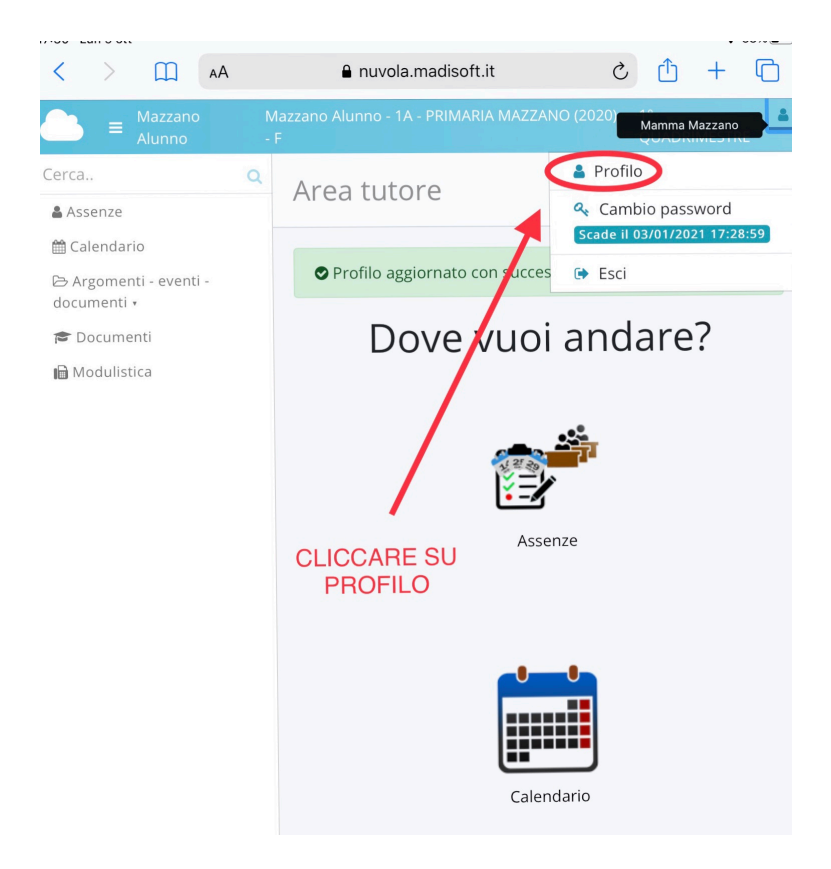

- Cancellare l'indirizzo mail presente e scrivere l'indirizzo mail istituzionale del proprio figlio / di uno dei figli (<u>cognome.nome@icmazzano.edu.it</u>); poi cliccare su SALVA.

| 17:30 Lun 5 ott                       |   | ■ nuvola.madisoft.it                                                                                                    | 중 38% ●                                                                                                    |
|---------------------------------------|---|----------------------------------------------------------------------------------------------------|----------------------------------------------------------------------------------------------------|
|                                       |   |                                                                                                    | 1A - PRIMARIA MAZZANO (2020) - F 1º QUADRIMESTRE 🛔                                                                                |
| Cerca                                 | Q | ar inviarance creachzian smarnee o aid e comun                                                                                                    | cazioni argena anche per 5005.                                                                                                    |
| Assenze                               |   | Puoi modificare anche il tuo <b>nome utente</b> scegliendone uno che ricordi facilmente. Qualora un altro utente avesse già lo stesso nome utente comparirà un messaggio di errore: è necessario in tal |                                                                                                    |
| 🛗 Calendario                          |   | caso sceglierne un altro che risulti disponibile.                                                                                                    |                                                                                                    |
| 🖻 Argomenti - eventi -<br>documenti 🔹 |   | 🕼 Salva                                                                                                    |                                                                                                    |
| 🖻 Documenti                           |   |                                                                                                    |                                                                                                    |
| 🗎 Modulistica                         |   | Username                                                                                                    | Email e cellulare                                                                                                    |
|                                       |   | Username *                                                                                                    | Email                                                                                                    |
|                                       |   | as7f0kr879                                                                                                    | mamma.mazzano@gmail.com                                                                                                    |
|                                       |   | Accessibilità                                                                                                    | Email 2                                                                                                    |
|                                       |   | Abilita miglioramenti per lettori a                                                                                                    |                                                                                                    |
|                                       |   |                                                                                                    | Cellulare                                                                                                    |
|                                       |   | Cancellare indirizzo mail                                                                                                    | Cellulare per invio comunicazioni tramite SMS.                                                                                    |
|                                       |   | presente e scrivere quello<br>istituzionale                                                                                                    | ll numero di CELLULARE va inserito SENZA<br>prefisso internazionale (0039), senza spazi e<br>senza altri caratteri come '-' o '/' |
|                                       |   | Collegamenti social                                                                                                    |                                                                                                    |
|                                       |   | Collega i tuoi account social per accedere                                                                                                    | più velocemente.                                                                                                    |
|                                       |   |                                                                                                    |                                                                                                    |